# **ALFA-SYSTEM** Poradnik JAMBOX Mobile

#### Przydatne kody USSD

- 1. \*101# Sprawdzenie statusu aktywnych usług
- 2. \*122# Sprawdzenie statusu poczty głosowej
- 3. \*122\*11# Aktywacja poczty głosowej
- 4. \*122\*00# Dezaktywacja poczty głosowej
- 5. \*101\*11\*14# Aktywacja połączeń oczekujących (Call wait)
- 6. \*101\*00\*14# Dezaktywacja połączeń oczekujących
- 7. \*101\*11\*15# Aktywacja zawieszania połączeń (Call hold)
- 8. \*101\*00\*15# Dezaktywacja zawieszania połączeń
- 9. \*101\*11\*16# Aktywacja połączeń konferencyjnych (Conference Call)
- 10. \*101\*00\*16# Dezaktywacja połączeń konferencyjnych
- 11. \*101\*11\*17# Włączenie blokowania połączeń bez prezentacji numeru (ACR)
- 12. \*101\*00\*17# Wyłączenie blokowania połączeń bez prezentacji numeru

#### Konfiguracja Centrum SMS

Numer do Centrum SMS: +48 601 000 310

### Konfiguracja poczty głosowej

#### Konfiguracja i korzystanie z Poczty Głosowej JAMBOX mobile

- 1. Sprawdź jaki jest status Twojej poczty głosowej wpisując następujący kod USSD: \*122#
- 2. Jeżeli poczta głosowa nie jest aktywna, wpisz poniższy kod aktywacyjny: \*122\*11#
- Jeżeli chcesz odsłuchać swoje wiadomości lub skonfigurować swoją pocztę głosową zadzwoń na numer: 1110 lub +48 579 49 11 10
- 4. Jeżeli chcesz dezaktywować usługę poczty głosowej wpisz następujący kod USSD: \*122\*00#

## Konfiguracja APN

| APN Internet                                                                                                    | APN MMS                                                                                                    |
|----------------------------------------------------------------------------------------------------|----------------------------------------------------------------------------------------------------|
| Nazwa: INTERNET<br>APN: internet<br>Typ uwierzytelnienia: CHAP<br>Typ APN: default,supl<br>MCC: 260<br>MNC: 01<br>Protokół APN: IPv4<br>Protokół APN podczas roamingu: IPv4<br>Pozostałych pól nie należy edytować. | Nazwa: MMS<br>APN: mms.jambox.pl<br>MMSC: http://mms.jambox.pl:8002<br>Proxy dla MMS: 212.2.96.16<br>Port MMS: 8080<br>Typ uwierzytelnienia: PAP<br>Typ APN: mms<br>MCC: 260<br>MNC: 01<br>Protokół APN: IPv4<br>Protokół APN podczas roamingu: IPv4<br>Pozostałych pól nie należy edytować. |
|                                                                                                    | Pozostałych pól nie należy edytować.                                                                                                    |

**Uwaga!** W zależności od rodzaju i modelu urządzenia oraz zainstalowanego systemu operacyjnego, nie wszystkie powyższe pozycje konfiguracyjne będą wymagały zmiany/ustawienia.

| Przykładowa konfiguracja APN dla iOS                                                                                                    | Przykładowa konfiguracja APN dla<br>Windows Phone                                                                                                    |
|----------------------------------------------------------------------------------------------------|----------------------------------------------------------------------------------------------------|
| Ustawienia > Sieć komórkowa > Sieć komórkowa<br>danych:                                                                                                    | Ustawienia opcje komórkowe + SIM > ustawienia Karty<br>SIM:                                                                                                    |
| 1) Dla APN internet:<br>> w 'Dane sieci komórkowej' > APN > internet<br>> w 'Konfiguracja LTE (Opcjonalna)" > APN > internet                                      | 1) dla APN internet > 'Dodaj APN do internetu' > APN ><br>internet                                                                                                    |
| 2) Dla APN mms.jambox.pl › w 'MMS' › APN ›<br>mms.jambox.pl                                                                                                    | 2) dla APN mms.jambox.pl > 'Dodaj APN do MMSów':<br>> 'APN' > mms.jambox.pl<br>> 'MMSC URL' > http://mms.jambox.pl<br>> 'MMSC port' > 8002<br>> 'Maksymalny rozmiar MMS' > 307200<br>> 'Proxy MMS' > 212.2.96.16:8080 |
| > w 'MMSC' > http://mms.jambox.pl:8002<br>> w 'Proxy MMS' > 212.2.96.16:8080<br>> w 'Maks wielkość MMS' -> 307200<br>> w 'URL profilu UA dla MMS' > mms.jambox.pl |                                                                                                    |
| Pozostałe pola bez uzupełniania                                                                                                    |                                                                                                    |
| Po zakończonej konfiguracji wymagany jest restart<br>urządzenia.                                                                                                  |                                                                                                    |